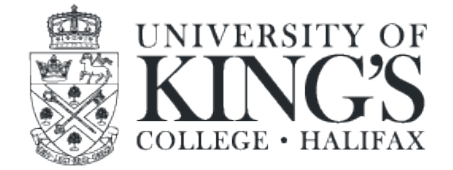

## Instructions for changing your King's email signature

King's Faculty and Staff should use the appropriate signature King's signature provided on the <u>Creative Resources</u> page. Please use the exact file as opposed to copying from an existing signature.

The following signature elements have been officially retired and should be retired from your signature:

- The 225th anniversary logo
- The 170th alumni association logo
- discoverkings.ca
- Any image panel featuring recruiting dates.

## Steps for installing/replacing your email signature

## Outlook (desktop)

- 1. Download the attached file.
- 2. Open the file in a web browser. Use CTRL + A to select all and CTRL + C to copy.
- 3. Open the signature field on your email client.
- 4. Place your cursor after the existing panel and hit backspace.
- 5. Paste the new image and save.

## Outlook 365 (web)

- 1. Download the attached file.
- 2. Open the file in a web browser. Use CTRL + A to select all and CTRL + C to copy.
- 3. Click the gear in the top right and under Your app settings click Mail.
- 4. Under Layout, click Email signature.
- 5. Place your cursor after the existing panel and hit backspace.
- 6. Paste the new image and save.

Please verify that the signature displays on your email client as it does on the attached file. Send yourself a test before sending external emails.